Форвард Тх

# FDOnAir

Вкладка Программа передач

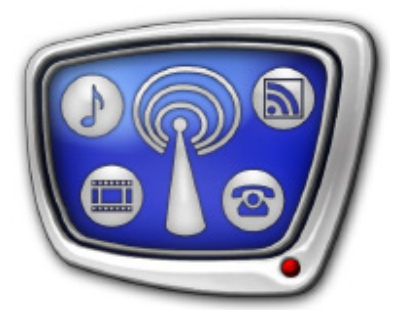

Дата выпуска: 05 сентября 2013dr г.

Руководство пользователя

© СофтЛаб-НСК

# Содержание

| Программа передац                        | 3       |
|------------------------------------------|---------|
| 1 Назначение                             | ر<br>د  |
| 1. Пазпачение<br>2. Общий рид            | د<br>۸  |
| 2. Оощии вид                             | 44<br>ح |
| 3. Границы пуоликуемой программы передач | כ<br>ح  |
| 4. Пазвание передачи в программе         | 00      |
| 5. Форматы записи программы передач      | 8       |

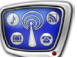

## Программа передач

#### 1. Назначение

В программе FDOnAir существует возможность публикования программы передач. Программа создаёт внешний файл(ы), в который автоматически записывается и регулярно обновляется текущее расписание программы FDOnAir в виде программы передач с удобными, «человеческими», названиями передач. Далее информацию из этого файла можно, например, размещать на сайтах (см. пример ниже).

Вкладка Программа передач предназначена для создания таких внешних файлов и управления публикуемой в них информацией.

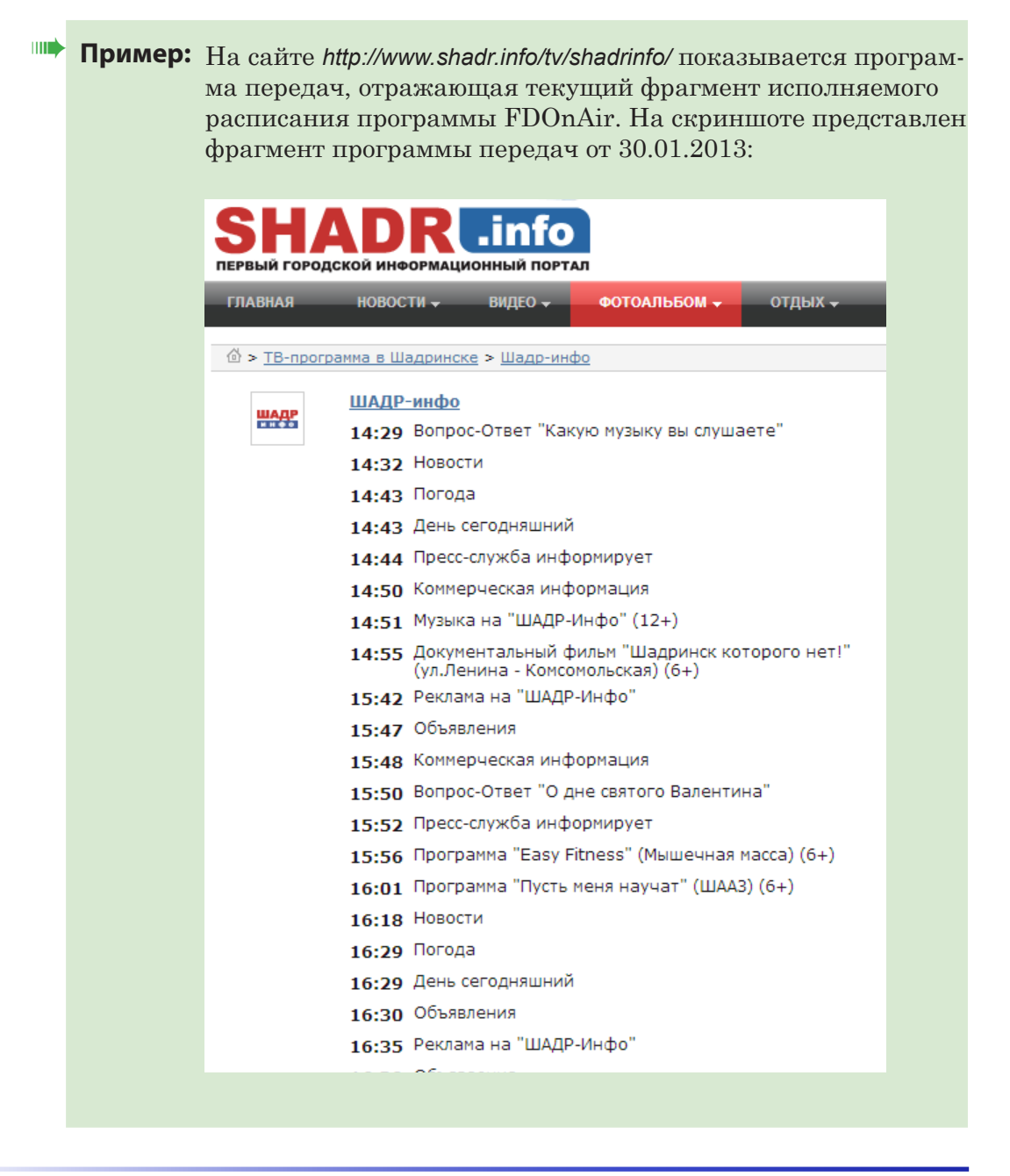

#### 2. Общий вид

Вкладка открывается после щелчка ЛКМ по закладке Программа передач (1) окна Установки.

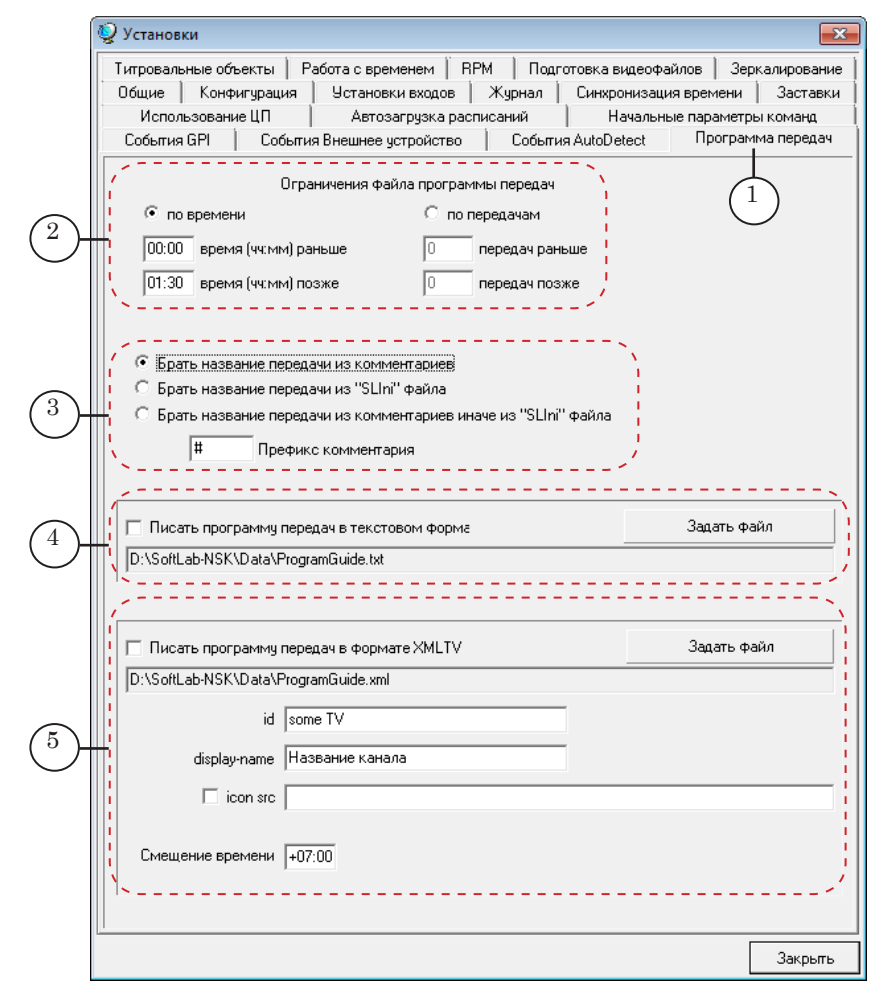

На вкладке содержатся опции для управления:

- границами публикуемой в файле программы передач (2). Границы могут быть определены либо по интервалу времени, либо по количеству публикуемых передач (записей в файле). Подробнее см. пункт «3. Границы программы передач»;
- способом именования пунктов публикуемой программы передач (3). Подробнее см. пункт «4. Название передачи в программе»;
- записью программы передач в текстовый файл (4). Подробнее см. пункт «5. Форматы записи программы передач»;
- записью программы передач в специальном формате XMLTV (5). Подробнее см. пункт «5. Форматы записи программы передач».

#### 3. Границы публикуемой программы передач

В файле программы передач публикуется и регулярно обновляется фрагмент текущего расписания FDOnAir. Существует возможность управления границами этого фрагмента либо по времени, либо по количеству пунктов в публикуемой программе передач. При этом отсчёт идет от текущего момента времени либо от текущей передачи.

1. При выборе границ по времени в публикуемом фрагменте расписания будут указаны все пункты программы передач, полностью или частично входящие в данный временной интервал. Для этого:

1. Выберите опцию По времени (1).

2. Укажите значение Время (ЧЧ:ММ) раньше (2) и значение Время (ЧЧ:ММ) позже (3) для задания интервала времени публикуемых программ.

На скриншоте приведён пример, согласно которому в файле программы передач будут опубликованы передачи, шедшие в эфире предыдущий час, и передачи, которые будут транслироваться в ближайшие 10,5 часов.

|                                        | 👰 Установки              |                                |                  |                |                             | ×           |
|----------------------------------------|--------------------------|--------------------------------|------------------|----------------|-----------------------------|-------------|
|                                        | Титровальные объекты   Р | абота с временем   RP          | М Подг           | отовка видеофа | ійлов   Зері                | калирование |
|                                        | Общие Конфигурация       | Установки входов               | Журнал           | Синхронизаци   | я времени                   | Заставки    |
|                                        | Использование ЦП         | Автозагрузка расп              | исаний           | Начальны       | ые параметры                | ы команд    |
|                                        | События GPI Событи       | я Внешнее устройство 📔 Событи: |                  | я AutoDetect   | utoDetect Программа передач |             |
| $\begin{pmatrix} 1 \\ 2 \end{pmatrix}$ | Orpa                     | аничения файла программ        | ы передач        |                |                             |             |
|                                        | • по времени             |                                | редачам          |                |                             |             |
|                                        | 01:00 время (чч:мм) ра   | ньше 0 г                       | 0 передач раньше |                |                             |             |
| 3)-                                    | 10:30 время (чч:мм) по   | озже 0 г                       | тередач позу     | же             |                             |             |

- 2. Чтобы обозначить границы по количеству публикуемых пунктов программы в файле программы передач:
  - 1. Выберите опцию По передачам (4).

2. Укажите значение Передач раньше (5) для публикации в файле вышедших в эфир пунктов программы передач.

3. Укажите значение Передач позже (6) для публикации в файле предстоящих пунктов программы передач.

На скриншоте приведён пример, согласно которому в файле будет опубликована программа передач, в которой будет содержаться информация о 5 прошедших, текущей и 20 последующих передачах.

| Титроваль     | ные объек           | ты Ра   | бота с временем   Р                                                                                   | RPM Подг                 | отовка видеофаі | йлов Зер    | калирование |
|---------------|---------------------|---------|----------------------------------------------------------------------------------------------------|--------------------------|-----------------|-------------|-------------|
| Общие         | Конфигу             | рация   | Установки входов                                                                                      | Журнал                   | Синхронизаци    | я времени   | Заставки    |
| Испол         | ьзование Ц          | ιπ      | Автозагрузка рас                                                                                      | списаний                 | Начальны        | е параметры | ы комаңд    |
| События       | GPI                 | События | Внешнее устройство                                                                                    | Событи                   | я AutoDetect    | Програм     | ма передач  |
| C no<br>00:00 | времени<br>время (ч | ч:мм) р | 4<br>5<br>6<br>5<br>7<br>7<br>7<br>7<br>7<br>7<br>7<br>7<br>7<br>7<br>7<br>7<br>7<br>7<br>7<br>7<br>7 | передачам<br>передач ран | ьше             |             |             |

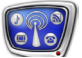

#### 4. Название передачи в программе

В качестве пунктов программы передач во внешнем файле публикуются комментарии. Это позволяет сделать публикуемую программу передач информативной и читабельной для конечного потребителя.

Комментарии к командам расписания размещаются в самом расписании программы FDOnAir (строкой выше) и сопровождаются обязательным префиксом.

Для аудио и видеороликов, хранящихся на сервере, предусмотрена дополнительная возможность вставки комментария из SLIni-файлов.

Чтобы указать программе правила добавления комментариев, выберите соответствующую опцию:

- Брать название передачи из комментариев в расписании FDOnAir (1);
- Брать название передачи из SLIni-файла (2);
- Брать название передачи из комментариев, иначе из SLIni-файла (3).
- Примечание Чтобы комментарий из расписания был опубликован в программе передач внешнего файла, он должен начинаться с префикса (4).

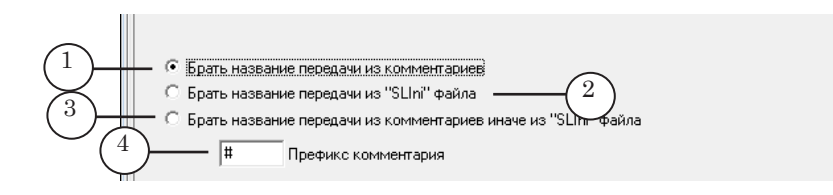

**Пример:** Чтобы создать в расписании программы FDOnAir комментарий для программы передач:

1. Выберите требуемую команду расписания (1).

2. Вставьте над ней команду расписания Комментарий (2) с помощью соответствующей кнопки (3) панели команд расписания.

3. Введите в поле комментария необходимый текст, начав его с указанного на вкладке префикса (4).

| 17:24:42.32                  | (4) амок лгунов                                | nonyr           |
|------------------------------|------------------------------------------------|-----------------|
| 17:51:51.38                  | 0:15:59.88 0.10 T Zamok_Lgunov.mpg             |                 |
| 18:07:51.26                  | ( <sup>2</sup> ) — — // # Сииридова Алёна Я с  |                 |
| ( <sup>1</sup> )(18:07:51.26 | 0:03:23.96 0.10 T 📰 SviridovaA_JaSlishkomM 🔃 } | 🗙 👗 Комментарий |
| 18:11:15.12                  | 0:03:35.16 0.10 🔳 🎆 Kipelov_Vavilon.mpg        | 5 🚯 🖻           |
| 18:14:50.28                  | =0:22:58.90 * * * * *                          |                 |

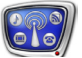

**Пример:** Чтобы в SLIni-файле видеоролика создать комментарий для опубликования в программе передач:

2. Поставьте флажок (2) и введите требуемый комментарий в поле Название программы (3).

| D:\Mpeg\Zamok_Lgunov.mpg -1         |                                      |
|-------------------------------------|--------------------------------------|
|                                     |                                      |
| Информация о файле                  | Редактирование                       |
| Видео                               | Видео                                |
| Длительность: 000:15:59.880 сек.    | У яркость: 5 ↔                       |
| Размер: 720 х 576                   | Г Контраст: 111                      |
| Частота: 25.000000 к./сек.          | И Насыщенность: 100 -                |
| Альфа: Нет                          |                                      |
| Сжатие: MPG2                        | Г Соотношение сторон: Исходный ▼ 1 : |
| Соотношение 4:3 сторон:             | Обрезка: 0 -                         |
| Порядок полей: Нижнее поле первое   | Порядок полей: Исходный 💌            |
| Аудио                               | Аудио                                |
| 1 - Неопределённый язык 💌           | Язык: Неопределённый язык 💌          |
| Аудио частота: 48000                | Громкость дБ: 5 -                    |
|                                     | Микширование: Нет 🗸                  |
| Аудио каналов: 2                    | Поток по умолчанию                   |
| Дополнительные свойства             |                                      |
| 🗸 Возрастная категория: 12+ 💌       |                                      |
| Название программы: Замок лгунов. С | Сказка —(2)                          |

3. Сохраните изменения кнопкой Сохранить (4).

Примечание Можно добавить комментарий в SLIni-файл, открытый в любом текстовом редакторе, например, Блокноте Windows (1). Для этого с новой строки введите служебное слово и требуемый комментарий в формате: ProgramName=Комментарий (2), а затем сохраните изменения.

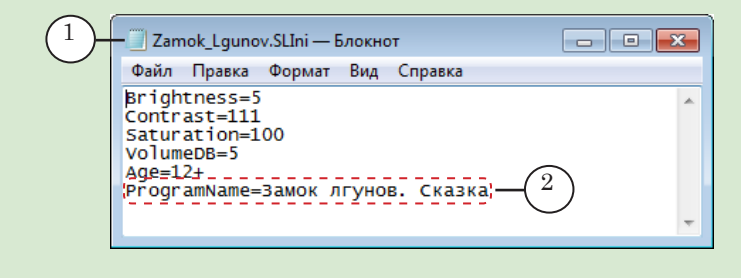

#### V

**Важно:** В программе передач, опубликованной на внешнем файле, будут размещены только правильно добавленные комментарии в соответствии с выбранной опцией Брать программу передач из...

#### 5. Форматы записи программы передач

Информация о программе передач может быть записана во внешний файл в двух форматах (либо в одном, в соответствии с поставленными флажками):

- в текстовом формате с расширением .txt (1);
- в формате XMLTV с расширением .xml (2).

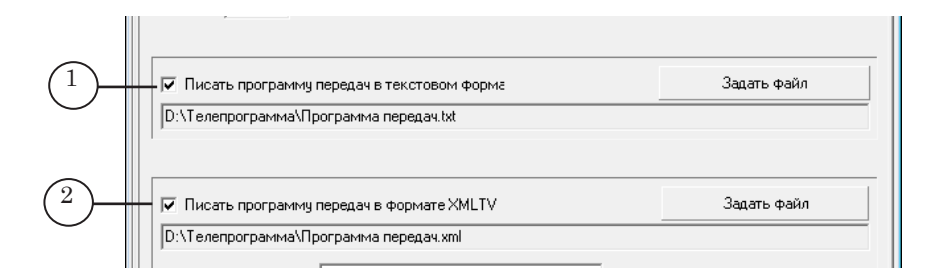

Для записи программы передач в текстовом формате:
 Поставьте флажок (3).

2. Нажмите кнопку Задать файл (4) и в стандартном диалоге выберите папку и название файла. В поле (5) появится полный путь к нему.

| D:\Телепрограмм | а\Программа передач.txt5                                |             |
|-----------------|---------------------------------------------------------|-------------|
| 🔽 Писать програ | мму передач в формате XMLTV                             | Задать файл |
| D:\Телепрограмм | а\Программа передач.xml                                 |             |
|                 | id STS                                                  |             |
| display-na      | ame CTC                                                 |             |
| icor            | src http://upload.wikimedia.org/wikipedia/ru/d/d3/Logo_ | _CTC_TV.png |
| Смещение врем   | ени +07:00                                              |             |
|                 |                                                         |             |

#### Примечание

Если файла с таким именем не существует, он будет создан в момент первой записи программы передач.

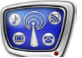

2. Для записи программы передач в формате XMLTV (подробное описание формата можно найти в интернете):

1. Поставьте флажок (6).

2. Нажмите кнопку Задать файл (7) и в стандартном диалоге выберите папку и название файла. В поле (8) появится полный путь к нему.

3. Заполните поля описания телеканала:

- ld (9) идентификатор канала, обязательное к заполнению поле для формата XMLTV;
- Смещение времени (10) от Гринвичского меридиана (мировой часовой пояс). Для Москвы это будет +04:00, для Новосибирска: +07:00. Обязательная опция;
- Display-name (11) название канала, опционально;
- Icon sic иконка-логотип канала, опционально. Чтобы задать, следует поставить флажок (12) и указать в поле (13) веб-адрес соответствующего файла-иконки.

| 6 | Г Писать программу передач в формате XMLTV 7 Задать файл    |
|---|-------------------------------------------------------------|
|   | 9     id     STS       display-name     CTC       12     IZ |
|   | Смещение времени +07100 - 10                                |
|   | Закрыть                                                     |

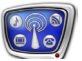

### 🕪 Прі

Пример: В программе FDOnAir в проигрываемом расписании содержится 7 пунктов. В данный момент проигрывается 3-й по счёту пункт – Первый рекламный блок (1). Для четырёх выделенных команд Показать видеоролик комментарии содержатся в в SLIni-файлах, остальные три команды сопровождаются комментариями (2).

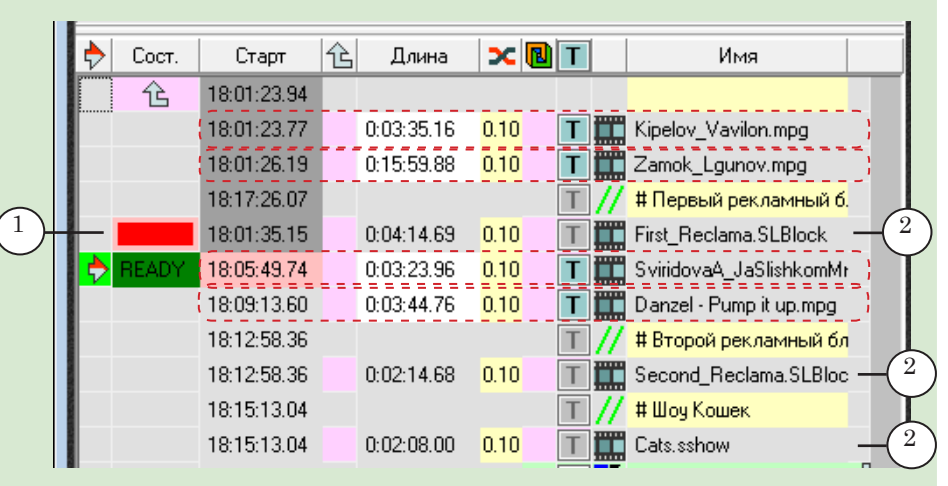

На вкладке Программа передач выбраны опции:

- ограничение программы передач по передачам (3): показывать две прошедшие передачи, текущую и четыре последующие;
- третий комбинированный вариант формирования названия передачи (4);
- запись программы передач в оба формата (5).

| С по времени<br>С по времени<br>С по время (чч.мм) раньше<br>С по время (чч.мм) позже<br>С по время (чч.мм) позже<br>С по время (чч.мм) по время (чч.мм) по время (чм.мм) по время (чм.мм) по время (чм.мм) по время (чм.мм) по время (чм.мм) по время (чм.мм) по время (чм.мм) по время (чм.мм) по время (чм.мм) по время (чм.мм) по время |                                                                                                    |
|----------------------------------------------------------------------------------------------------|----------------------------------------------------------------------------------------------------|
| <ul> <li>Брать название передачи из комментариев</li> <li>Брать название передачи из "SLIni" файла</li> <li>Брать название передачи из комментариев иначе из "SLIni" файла</li> <li>т</li> <li>т</li> <li>т</li> <li>Префикс комментария</li> </ul>                                                                                                    |                                                                                                    |
| Писать программу передач в текстовом форма     [D:\Телепрограмма\Программа передач.txt                                                                                                    | Задать файл                                                                                                    |
| Г         Писать программу передач в формате XMLTV           D:\Tenenporpamma\Программа передач.xml           id         STS           display-name         CTC           I         icon src         http://upload.wikimedia.org/wikipedia/ru/d/d3/Logo_C                                                                                                    | Задать файл                                                                                                    |
|                                                                                                    | Огранциения Файла программы передач<br>по времени<br>Осоо время (чким) раньше<br>Осоо время (чким) позже<br>С Брать название передачи из комментариев<br>Брать название передачи из "SLIn" Файла<br>С Брать название передачи из "SLIn" Файла<br>С Брать название передачи из "SLIn" Файла<br>С Брать название передачи из "SLIn" Файла<br>Ф Писать программу передач в текстовом Форма<br>D:\Tелепрограмма передач.txt<br>Г Писать программу передач в формате XMLTV<br>D:\Tелепрограмма Программа передач.txt<br>и STS<br>display-name<br>С TC<br>Г соп stc. http://upload.wikimedia.org/wikipedia/u/d/d3/Loop O |

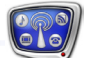

-

Текущая программа передач на этот момент в текстовом файле будет выглядеть так:

| 📃 Программа пе                                                                                               | ередач.txt — Блокнот                                                             |                                                                                                    | ٢. |
|----------------------------------------------------------------------------------------------------|----------------------------------------------------------------------------------|----------------------------------------------------------------------------------------------------|----|
| Файл Правка                                                                                                  | Формат Вид Справка                                                               |                                                                                                    |    |
| 2013-02-04<br>2013-02-04<br>2013-02-04<br>2013-02-04<br>2013-02-04<br>2013-02-04<br>2013-02-04<br>2013-02-04 | 18:01:23<br>18:01:26<br>18:17:26<br>18:21:40<br>18:25:04<br>18:28:49<br>18:31:03 | Кипелов Алекс. Вавилон!<br>Замок лгунов. Сказка<br>Первый рекламный блок<br>Свиридова А. Я слишком много знаю<br>Данзел Накачай это!<br>Второй рекламный блок<br>Шоу Кошек | *  |

В формате XMLTV эта же программа передач будет выглядеть следующим образом:

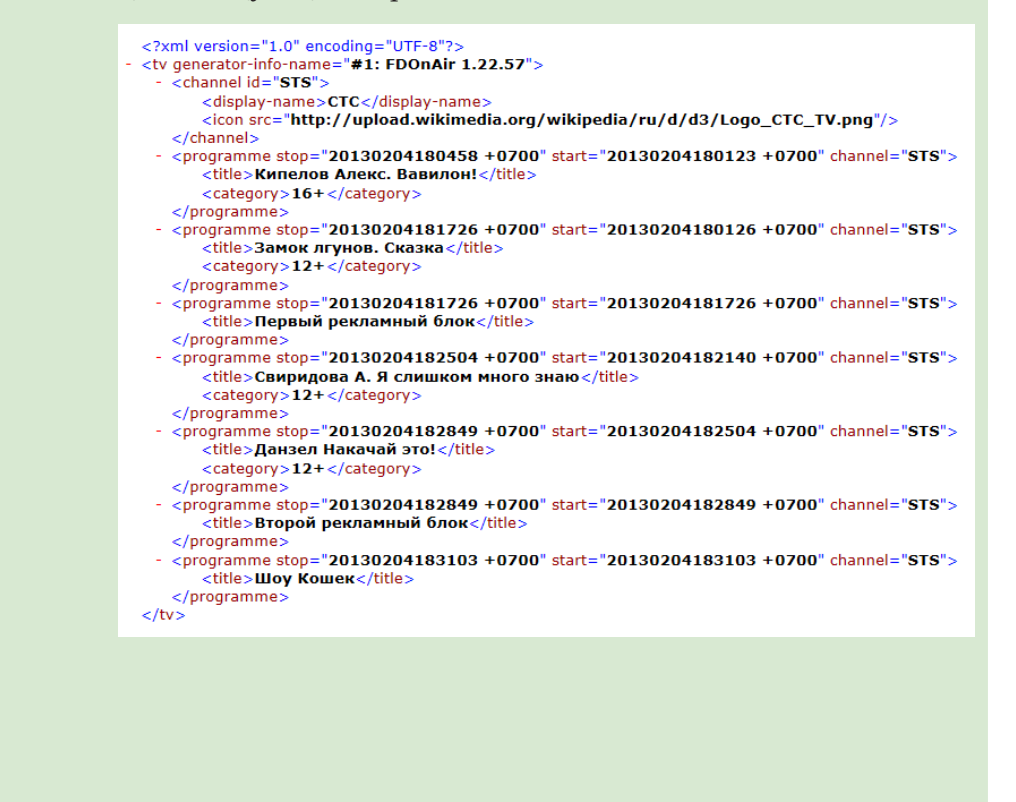